# NF14907 — IMPORTATION DE RÉFÉRENCIER "COMMANDES"

Voir la carte de la fonctionnalité : A classer

Importation de référencier.

A savoir :

IMPORTANT : on ne peut pas intégrer un référencier commande si vous n'avez pas au préalable importé les modèles. Seule exception les modèles ont été créé manuellement dans Polaris en saisissant le code barre du fournisseur et le fichier d'import de la commande contient ces mêmes codes barres.

2 cas de fichiers d'importation des commandes :

- 1. Vous utilisez le fichier qui a servi à l'importation des modèles et celui-ci contient la colonne quantité.
- 2. Vous utilisez un fichier spécifique pour la commande, alors le fichier doit contenir OBLIGATOIREMENT les colonnes suivantes : code barre du fournisseur et quantité commandée, il est préférable d'avoir aussi le prix d'achat, le prix d'achat net, le prix de vente recommandée.
- Si vous gérez les dates de livraison, elles peuvent être dans le fichier.
- Si le fichier est multi magasin, il est obligatoire d'avoir une colonne qui permettra de séparer les commandes (cela peut-être tout simplement le code du magasin ou n° de commande du fournisseur, dans ce cas il faudra savoir quelle commande est à associer à quel magasin).

#### A savoir :

ATTENTION dans le cas ou vous n'avez pas de code barre fournisseur dans votre importation modèle il est OBLIGATOIRE que la colonne quantité soit dans le fichier d'importation des modèles.

## Sommaire

- 1 Paramétrage du référencier commande
  - 1.1 Options d'importation
  - 1.2 Champs de données
- 2 Importation de commande
- 3 Informations complémentaires
- 4 Cas particulier du référencier EDI 'Commandes 2(DESADV)'
  - 4.1 Paramétrage du référencier
  - 4.2 Importation des fichiers EDI "DESADV"

# Paramétrage du référencier commande

Il va donc vous falloir paramétrer votre référencier commande dans Polaris.

Allez dans <Base de travail>, <Référencier et importations>, <Paramétrage des référenciers et importations>

- Sélectionner le référencier du fournisseur et cliquer sur le bouton modifier.
- Sélectionner dans le menu déroulant Type d'importation : commandes
- Dans la partie de gauche renseignez :
  - ° séparateur de fichier: « point virgule »
  - Nombre de ligne à ignorer:1
- Et dans le cas ou vous n'avez pas de code barre fournisseur :
  - ° Recherche par codes modèles: « Activé »
- Dans la partie de droite : renseignez les numéros de colonne des différentes zones présentes dans votre fichier.
- Si vous avez un code barre fournisseur, les zones importantes sont celles-ci-dessous :

| Libeki       Promiseer       Promiseer       Promiseer         Type drinpotation               menoration               Point virgule               Science de drinpotation          Nom du paramètre        Valeurs               Marchange de drinpotation               Science de drinpotation          Séparateur de fichier        Point virgule               Marchange de drinpotation               Science de drinpotation          Nombre de lignes à groner        1               Coldes grille             Colde grille             Colde de la commande             Colde de la commande             Colde de la commande             Colde de la commande             Colde de la commande             Coldes de ligne             Coldes de ligne             Coldes de ligne             Coldes de ligne             Colde de la commande             Det de la système             Coldes de ligne             Constance             Coldes de ligne             Coldes de ligne             Coldes cous-familie (de fourniseur             Désactivé             Codes sous-familie)             Groupe 2 (code sous-familie)             Coldes cous-familie)             Codes cous-familie)             Codesous-familie             Coldes cous-famili                                                                                                    | Paramètres            |                              |                 |        |                                       |       |            |
|----------------------------------------------------------------------------------------------------|-----------------------|------------------------------|-----------------|--------|---------------------------------------|-------|------------|
| Type dimpotation       Immedia       Valeurs       Colony dimpotation         Norm du paramètre       Valeurs       Stantau       Stantau <td>Libellé</td> <td>Divers</td> <td>Foumisseur</td> <td>Divers</td> <td>~ ?</td> <td></td> <td></td>                                                                                                    | Libellé               | Divers                       | Foumisseur      | Divers | ~ ?                                   |       |            |
| Options direportation       Onarpo de domées         Nom du paramètre       Valeurs       Is Champs       Colon       Extraction         Type de prix de ventes en centièmes       Désactivé       Is Champs       Code grille       Categorie a (Catégorie n*4)       Code grille       Code grille <td>Type d'importation</td> <td>Commandes ~</td> <td>/ Importation</td> <td></td> <td></td> <td></td> <td></td>                                                                                                    | Type d'importation    | Commandes ~                  | / Importation   |        |                                       |       |            |
| Nom du paramètre     Valeurs     A       Type darond     Point virgule     Categorie 4 (catégorie °4)     Categorie 4 (catégorie °4)       Séparateur de finiter     Désactivé     Categorie 4 (catégorie °4)     Categorie 4 (catégorie °4)       Type de rick de ventes en centièmes     Désactivé     Code grille     Code grille       Nambre de lignes à ignorer     1       Mappage collections     Imageoge collections     Imageoge collections     Imageoge collections       Mappage collections     Désactivé     Code grille     Code modèle       Codage de la sous-famille identique     Désactivé     Det de la commande     Imageoge       Cadcuer la clé des codes barres     Désactivé     Groupe 0     Imageoge       Type de date     Date du systéme     Groupe 0     Imageoge       Norme di     Aucune     Imageoge     Imageoge       Codes barres     Désactivé     Imageoge     Imageoge       Codes barres     Désactivé     Imageoge     Imageoge       Codes polisins     Désactivé     Imageoge     Imageoge       Recherche par codes modèles     Désactivé     Imageoge     Imageoge       Ne pas contrôler la clé forumisseur     Désactivé     Imageoge     Imageoge       Ne pas contrôler la clé forumisseur     Désactivé     Imageoge     Imageoge                                                                                                    | Options d'importation |                              |                 |        | Champs de données                     |       |            |
| Type d'arrondiCategorie 3 (fin de série)Séparateur de fichierPoint virguleSéparateur de fichierDésactivéType d'entête de ligneCode grilleNombre de lignes à ignorer1Mappage collectionsCode grilleMappage collectionsDéfaut (Code paCodage du fichierDéfaut (Code paCodage de la sous-famille identiqueDésactivéCodage de la sous-famille identiqueDésactivéCodage de la sous-famille identiqueDésactivéCodes de de comes baresDésactivéType de dateDate du systèmeNorme ediAucuneEmetteur de l'interchange (id client edi)Groupe 2 (code famille)Codes plarisDésactivéCodes plarisDésactivéNe pas contrôler la clé forates in s'4DésactivéNe pas contrôler la clé forates bisDésactivéNe pas contrôler la clé forates bisDésactivéNe pas contrôler la clé drive s bisDésactivéNe pas contrôler la clé drives bisDésactivéNe pas contrôler la clé drives bisDésactivéNe pas contrôler la clé drives bisDésactivéNe pas contrôler la clé drives bisDésactivéNe pas contrôler la clé drives bisDésactivéNe pas contrôler la clé drives bisDésactivéNe pas contrôler la clé drives bisDésactivéNe pas contrôler la clé drives bisDésactivéNe pas contrôler la clé drives bisDésactivéNe pas contrôler la clé drives bisDésactivéNe pas                                                                                                    | Nom du paramètr       | e                            | Valeurs         | ^      | 1 Champs                              | Colon | Extraction |
| Séparateur de fichierPoint virguleCategorie 4 (catégorie n*4)Type de pirk de ventes en centièmesDésactivéCode modèleNombre de lignes à ignorer1Mappage collectionsImage and the sectiveDefaut (Code paulie)Mappage magasinsDefaut (Code paulie)Date de la commandeCodage du fichierDéfaut (Code paulie)Defaut (Code paulie)Codage du fichierDésactivéEntête de ligneCalculer la clé des codes barresDésactivéGroupe 0Norme ediAucuneGroupe 1 (code rayon)Codes bizarresDésactivéGroupe 3 (code sous-famille)Codes bizarresDésactivéMarqueCodes palarisDésactivéNiveau 1 (prix au litre)Format de construction codes barresDésactivéFormat de construction codes barresDésactivéNe pas contrôler la clé fournisseurDésactivéNe pas contrôler la clé fournisseurDésactivéNe pas contrôler la clé fournisseurDésactivéNe pas contrôler la clé fournisseurDésactivéNe pas contrôler la clé divers bisDésactivéNe pas contrôler la clé divers bisDésactivéNe pas contrôler la clé divers bisDésactivéNe pas contrôler la clé divers bisDésactivéNe pas contrôler la clé divers bisDésactivéNe pas contrôler la clé divers bisDésactivéNe pas contrôler la clé divers bisDésactivéNe pas contrôler la clé divers bisDésactivéNe pas contrôler la clé divers bisDésactivé </td <td>Type d'arrondi</td> <td></td> <td></td> <td></td> <td>Categorie 3 (fin de série)</td> <td></td> <td></td>                                                                                                    | Type d'arrondi        |                              |                 |        | Categorie 3 (fin de série)            |       |            |
| Type de pix de ventes en centièmes       Désactivé         Type de pix de ventes en centièmes       Désactivé         Nambre de lignes à ignorer       1         Mappage collections       Image de collection         Mappage collections       Image de lignes à ignorer         Codage du fichier       Défaut (Code pa         Codage du sous-famille identique       Désactivé         Calculer la clé des codes barres       Désactivé         Cade de l'interchange (id fourniseur edi)       Aucune         Det de la construction codes barres       Désactivé         Format de construction codes barres       Désactivé         Codes polaris       Désactivé         Recherche par codes modèles       Désactivé         Ne pas contrôler la clé fun de série       Désactivé         Ne pas contrôler la clé fun de série       Désactivé         Ne pas contrôler la clé fun de série       Désactivé         Ne pas contrôler la clé fun de série       Désactivé         Ne pas contrôler la clé funes bis       Désactivé         Ne pas contrôler la clé funes bis       Désactivé         Ne pas contrôler la clé funes bis       Désactivé         Ne pas contrôler la clé divers bis       Désactivé         Ne pas contrôler la clé divers bis       Désactivé                                                                                                    | Séparateur de fich    | hier                         | Point virgule   |        | Categorie 4 (catégorie n*4)           |       |            |
| Type d'entête de lignes<br>Nombre de lignes à ignorer1Mappage collections1Mappage collectionsDéfaut (Code pa.Codage du fichierDéfaut (Code pa.Codage de la sous-famille identiqueDésactivéCalculer la clé des codes barresDésactivéCalculer la clé des codes barresDésactivéNorme ediAucuneErmetteur de l'interchange (id client edi)Groupe 1 (code rayon)Destantire de l'interchange (id client edi)Groupe 2 (code sous-famille)Codes barresDésactivéCodes plairsDésactivéCodes polarisDésactivéRecherche par codes modèlesDésactivéNe pas contrôler la clé fin de sérieDésactivéNe pas contrôler la clé fin de sérieDésactivéNe pas contrôler la clé fin de sérieDésactivéNe pas contrôler la clé drives bisDésactivéNe pas contrôler la clé drives bisDésactivéNe pas contrôler la clé drives bisDésactivéNe pas contrôler la clé drives bisDésactivéNe pas contrôler la clé drives bisDésactivéNe pas contrôler la clé drives bisDésactivéNe pas contrôler la clé drives bisDésactivéNe pas contrôler la clé drives bisDésactivéNe pas contrôler la clé drives bisDésactivéNe pas contrôler la clé drives bisDésactivéNe pas contrôler la clé drives bisDésactivéNe pas contrôler la clé drives bisDésactivéNe pas contrôler la clé drives bisDésactivéNe pas c                                                                                                    | Type de prix de ve    | entes en centièmes           | Désactivé       |        | Code grille                           |       |            |
| Nombre de lignes à ignorer       1         Mappage collections       Image agains         Codage du fichier       Défaut (Code pa.         Codage du fichier       Défaut (Code pa.         Codage de la sous-famille identique       Désactivé         Calculer la clé des codes barres       Désactivé         Type de date       Aucune         Marchange (id fourniseur edi)       Groupe 1 (code rayon)         Codes bizarres       Désactivé         Codes bizarres       Désactivé         Codes bizarres       Désactivé         Codes bizarres       Désactivé         Codes bizarres       Désactivé         Format de construction codes barres       Désactivé         Recherche par codes modèles       Désactivé         Ne pas contrôler la clé four fort)       Désactivé         Ne pas contrôler la clé drin de série       Désactivé         Ne pas contrôler la clé drin de série       Désactivé         Ne pas contrôler la clé drivers bis       Désactivé         Ne pas contrôler la clé drivers       Désactivé         Ne pas contrôler la clé drivers       Désactivé         Ne pas contrôler la clé drivers       Désactivé         Ne pas contrôler la clé drivers       Désactivé         Ne pas contrôler la clé drivers                                                                                                    | Type d'entête de l    | ligne                        |                 |        | Code modèle                           |       |            |
| Mappage collectionsImage of the second of the second of the s | Nombre de lignes      | à ignorer                    | 1               |        | Collection                            |       |            |
| Mappage magasinsDéfaut (Code pa.Codage du fichierDéfaut (Code pa.Codage de la sous-famille identiqueDésactivéCalculer la clé des codes barresDésactivéType de dateDate du systémeNorme ediAucuneEmetteur de l'interchange (id client edi)Codes bizaresCodes bizaresDésactivéCodes bizaresDésactivéCodes planisDésactivéFormat de construction codes barresDésactivéFormat de construction codes barresDésactivéCodes polarisDésactivéNe pas contrôler la clé fournisseurDésactivéNe pas contrôler la clé fournisseurDésactivéNe pas contrôler la clé diversDésactivéNe pas contrôler la clé diversDésactivéNe pas contrôler la clé diversDésactivéNe pas contrôler la clé diversDésactivéNe pas contrôler la clé diversDésactivéNe pas contrôler la clé diversDésactivéNe pas contrôler la clé diversDésactivéNe pas contrôler la clé diversDésactivéNe pas contrôler la clé diversDésactivéNe pas contrôler la clé divers bisDésactivéNe pas contrôler la clé divers bisDésactivéNe pas contrôler la clé divers bisDésactivéNe pas contrôler la clé divers bisDésactivéNe pas contrôler la clé divers bisDésactivéNe pas contrôler la clé divers bisDésactivéNe pas contrôler la clé divers bisDésactivéNe pas contrôler la clé divers b                                                                                                    | Mappage collection    | ons                          |                 |        | Date de la commande                   |       |            |
| Codage du fichierDéfaut (Code paICodage du Is cous-famille identiqueDésactivéGencod1Calculer la clé des codes barresDésactivéGroupe 01Type de dateDate du systémeGroupe 1 (code rayon)INorme ediAucuneGroupe 2 (code famille)IEmetteur de l'interchange (id fourniseur edi)DésactivéMagasinIDestinataire de l'interchange (id client edi)DésactivéMagasinICodes bizarresDésactivéMarqueIICodes polarisDésactivéMixeau 1 (prix au litre)IIRecherche par codes modèlesDésactivéNiveau 3 (divers)IINe pas contrôler la clé fournisseurDésactivéNiveau 3 (divers)IINe pas contrôler la clé cat n'2 (prix fort)DésactivéPointeur d'annulation de commandePointeur d'annulation de ligne commandeNe pas contrôler la clé catégorie n'4DésactivéPrix d'achats catalogue2Ne pas contrôler la clé divers bisDésactivéPrix d'achats réel3Ne pas contrôler la clé divers bisDésactivéTag d'entête de commandes de polarisTag d'entête de commandes de polarisNe pas contrôler la clé divers bisDésactivéTag d'entête de commandes de polarisTag d'entête de commandes de polarisNe pas contrôler la clé divers bisDésactivéTag d'entête de commandes de polarisTag d'entête de commandes de polarisNe pas contrôler la clé divers bisDésactivéTag d'entête de commandes de p                                                                                                    | Mappage magasi        | ns                           |                 |        | Date de livraisons prévisionelle      |       |            |
| Codage de la sous-famille identiqueDésactivéICalculer la clé des codes barresDésactivéIType de dateDate du systémeGroupe 0Groupe 0Norme ediAucuneIEmetteur de l'interchange (id fourniseur edi)IGroupe 2 (code sous-famille)Destinataire de l'interchange (id client edi)IMagasinCodes bizarresDésactivéIConstruction codes barresDésactivéIFormat de construction codes barresDésactivéICodes polarisDésactivéIRecherche par codes modèlesDésactivéINe pas contrôler la clé fournisseurDésactivéINe pas contrôler la clé cat n°2 (prix fort)DésactivéINe pas contrôler la clé couleurDésactivéINe pas contrôler la clé diversDésactivéINe pas contrôler la clé divers bisDésactivéINe pas contrôler la clé divers bisDésactivéINe pas contrôler la clé divers bisDésactivéINe pas contrôler la clé divers bisDésactivéINe pas contrôler la clé divers bisDésactivéINe pas contrôler la clé divers bisDésactivéINe pas contrôler la clé divers bisDésactivéINe pas contrôler la clé divers bisDésactivéINe pas contrôler la clé divers bisDésactivéINe pas contrôler la clé divers bisDésactivéINe pas contrôler la clé divers bisDésactivéI <td>Codage du fichier</td> <td>•</td> <td>Défaut (Code pa</td> <td>a</td> <td>Entête de ligne</td> <td></td> <td></td>                                                                                                    | Codage du fichier     | •                            | Défaut (Code pa | a      | Entête de ligne                       |       |            |
| Calculer la clé des codes barresDésactivéIType de dateDate du systémeGroupe 0Groupe 1 (code rayon)INorme ediAucuneGroupe 2 (code famille)IEmetteur de l'interchange (id fourniseur edi)Groupe 3 (code sous-famille)IDestinataire de l'interchange (id client edi)DésactivéMagasinICodes bizarresDésactivéMarqueIICodes polarisDésactivéNiveau 1 (prix au litre)IIRecherche par codes modèlesDésactivéNiveau 2 (couleur)IINe pas contrôler la clé fournisseurDésactivéNiveau 4 (divers bis)IINe pas contrôler la clé fouris au litreDésactivéPointeur d'annulation de ligne comman.Prix d'achats réel3Ne pas contrôler la clé divers bisDésactivéPrix d'achats réel3INe pas contrôler la clé divers bisDésactivéIIINe pas contrôler la clé divers bisDésactivéIIINe pas contrôler la clé divers bisDésactivéIIINe pas contrôler la clé divers bisDésactivéIIINe pas contrôler la clé divers bisDésactivéIIINe pas contrôler la clé divers bisDésactivéIIINe pas contrôler la clé divers bisDésactivéIIINe pas contrôler la clé divers bisDésactivéIIINe pas contrôler la clé divers bisDés                                                                                                    | Codage de la sou      | s-famille identique          | Désactivé       |        | Gencod                                | 1     |            |
| Type de dateDate du systémeImage: Section of the section of the section of th          | Calculer la clé des   | s codes barres               | Désactivé       |        | Groupe 0                              |       |            |
| Norme ediAucuneGroupe 2 (code famille)Emetteur de l'interchange (id fourniseur edi)                                                                                                    | Type de date          |                              | Date du système |        | Groupe 1 (code rayon)                 |       |            |
| Emetteur de l'interchange (id fourniseur edi)Groupe 3 (code sous-famille)Destinataire de l'interchange (id client edi)MagasinCodes bizarresDésactivéConstruction codes barresDésactivéFormat de construction codes barresNiveau 1 (prix au litre)Codes polarisDésactivéRecherche par codes modèlesDésactivéNe pas contrôler la clé fournisseurDésactivéNe pas contrôler la clé fournisseurDésactivéNe pas contrôler la clé cat n°2 (prix fort)DésactivéNe pas contrôler la clé catégorie n°4DésactivéNe pas contrôler la clé diversDésactivéNe pas contrôler la clé diversDésactivéNe pas contrôler la clé diversDésactivéNe pas contrôler la clé diversDésactivéNe pas contrôler la clé diversDésactivéNe pas contrôler la clé diversDésactivéNe pas contrôler la clé diversDésactivéNe pas contrôler la clé divers bisDésactivéNe pas contrôler la clé divers bisDésactivéNe pas contrôler la clé divers bisDésactivéNe pas contrôler la clé divers bisDésactivéNe pas contrôler la clé divers bisDésactivéNe pas contrôler la clé divers bisDésactivéNe pas contrôler la clé divers bisDésactivéNe pas contrôler la clé divers bisDésactivéNe pas contrôler la clé divers bisDésactivéNe pas contrôler la clé divers bisDésactivéNe pas contrôler la clé divers bisDésactivéNe pas contrôler                                                                                                    | Norme edi             |                              | Aucune          |        | Groupe 2 (code famille)               |       |            |
| Destinataire de l'interchange (id client edi)MagasinMagasinCodes bizarresDésactivéMarqueMarqueConstruction codes barresDésactivéNiveau 1 (prix au litre)Niveau 2 (couleur)Format de construction codes barresDésactivéNiveau 2 (couleur)Niveau 3 (divers)Codes polarisDésactivéNiveau 4 (divers bis)Image and the serieRecherche par codes modèlesDésactivéPointeur d'annulation de ligne commandeImage and the serieNe pas contrôler la clé find esérieDésactivéPointeur d'annulation de ligne commandeImage and the serieNe pas contrôler la clé find esérieDésactivéPrix d'achats catalogue2Ne pas contrôler la clé drivers ulitreDésactivéPrix d'achats réel3Ne pas contrôler la clé driversDésactivéPrix d'achats réel3Ne pas contrôler la clé drivers bisDésactivéImage d'entêteImage d'entête de commandesImage d'entêteNe pas contrôler la clé drivers bisDésactivéImage d'entête de commandes de polarisImage d'entête de commandes de polarisImage d'entête de commandes de polarisNe pas contrôler la clé divers bisDésactivéImage d'entête de commandes de polarisImage d'entête de commandes de polarisImage d'entête de commandes de polarisNe pas contrôler la clé divers bisDésactivéImage d'entête de commandes de polarisImage d'entête de commandes de polarisImage d'entête de commandes de polarisNe pas contrôler la clé divers bisDésactivéImage d'entête de commandes de polaris <td>Emetteur de l'inte</td> <td>erchange (id fourniseur edi)</td> <td></td> <td></td> <td>Groupe 3 (code sous-famille)</td> <td></td> <td></td>                                                                                                    | Emetteur de l'inte    | erchange (id fourniseur edi) |                 |        | Groupe 3 (code sous-famille)          |       |            |
| Codes bizarresDésactivéMarqueImage: SectiveConstruction codes barresDésactivéNiveau 1 (prix au litre)Image: SectiveFormat de construction codes barresDésactivéNiveau 2 (couleur)Niveau 3 (divers)Codes polarisDésactivéNiveau 3 (divers)Image: SectiveRecherche par codes modèlesDésactivéNiveau 4 (divers bis)Image: SectiveNe pas contrôler la clé cat n°2 (prix fort)DésactivéPointeur d'annulation de ligne comman.Image: SectiveNe pas contrôler la clé catégorie n°4DésactivéPrix d'achats catalogue2Image: SectiveNe pas contrôler la clé couleurDésactivéPrix d'achats réel3Image: SectivéImage: SectivéImage: SectiveImage: SectivéNe pas contrôler la clé diversDésactivéDésactivéDésactivéImage: SectivéImage: SectivéImage: SectivéImage: SectivéImage: SectivéImage: SectivéImage: SectivéImage: SectivéImage: SectiveImage: Sective                                                                                                    | Destinataire de l'i   | interchange (id client edi)  |                 |        | Magasin                               |       |            |
| Construction codes barresDésactivéNiveau 1 (prix au litre)IFormat de construction codes barresDésactivéNiveau 2 (couleur)ICodes polarisDésactivéNiveau 3 (divers)IRecherche par codes modèlesDésactivéNiveau 4 (divers bis)INe pas contrôler la clé fournisseurDésactivéPointeur d'annulation de commandeINe pas contrôler la clé fin de sérieDésactivéPrix d'achats catalogue2Ne pas contrôler la clé catégorie n*4DésactivéPrix d'achats réel3Ne pas contrôler la clé diversDésactivéPrix d'achats réel3Ne pas contrôler la clé diversDésactivéPrix d'achats réel3Ne pas contrôler la clé diversDésactivéPrix d'achats réel3Ne pas contrôler la clé diversDésactivéTag d'entête de commandesINe pas contrôler la clé divers bisDésactivéTag d'entête de commandesINe pas contrôler la clé divers bisDésactivéTag d'entête de commandes de polarisINe pas contrôler la clé divers bisDésactivéTag des lignes de commandes de polarisINe pas contrôler la clé sous-familleDésactivéTag des lignes de commandes de polarisIType d'entêteDésactivéIIIParamètre ediDésactivéIIIParamètre ediDésactivéIIIParamètre ediDésactivéIIIParamètre ediDésactivéII </td <td>Codes bizarres</td> <td></td> <td>Désactivé</td> <td></td> <td>Marque</td> <td></td> <td></td>                                                                                                    | Codes bizarres        |                              | Désactivé       |        | Marque                                |       |            |
| Format de construction codes barresDésactivéNiveau 2 (couleur)Image: Couleur (Couleur)Codes polarisDésactivéNiveau 3 (divers)Image: Couleur (Couleur)Recherche par codes modèlesDésactivéNiveau 4 (divers bis)Image: Couleur (Couleur)Ne pas contrôler la clé fournisseurDésactivéPointeur d'annulation de commandeImage: Couleur (Couleur)Ne pas contrôler la clé caté gorie n°4DésactivéPrix d'achats catalogue2Ne pas contrôler la clé couleurDésactivéPrix d'achats réel3Ne pas contrôler la clé couleurDésactivéPrix d'achats réel3Ne pas contrôler la clé diversDésactivéPrix d'achats réel3Ne pas contrôler la clé diversDésactivéTag d'entête de commandesENe pas contrôler la clé divers bisDésactivéTag d'entête de commandes de polarisTag des lignes de commandes de polarisTag des lignes de commandes de polarisNe pas contrôler la clé sous-familleDésactivéTag des lignes de commandes de polarisTag des lignes de commandes de polarisNe paramètre ediDésactivéTag des lignes de commandes de polarisTag des lignes de commandes de polaris                                                                                                    | Construction code     | es barres                    | Désactivé       |        | Niveau 1 (prix au litre)              |       |            |
| Codes polarisDésactivéNiveau 3 (divers)Image: SectiveRecherche par codes modèlesDésactivéNiveau 4 (divers bis)Image: SectiveNe pas contrôler la clé fournisseurDésactivéPointeur d'annulation de ligne commandeImage: SectiveNe pas contrôler la clé fin de sérieDésactivéPrix d'achats catalogue2Ne pas contrôler la clé catégorie n'4DésactivéPrix d'achats réel3Ne pas contrôler la clé couleurDésactivéPrix d'achats réel3Ne pas contrôler la clé diversDésactivéPrix d'achats réel3Ne pas contrôler la clé diversDésactivéPrix d'achats réel3Ne pas contrôler la clé diversDésactivéFix d'achats réel3Ne pas contrôler la clé diversDésactivéFix d'achats réel6Ne pas contrôler la clé divers bisDésactivéTag d'entête de commandes6Ne pas contrôler la clé sous-familleDésactivéTag d'entête de commandes de polaris1Ne pas contrôler la clé sous-familleDésactivéTag des lignes de commandes de polaris1Type d'entêteDésactivéFaille/libellé de la taille1Paramètre ediDésactivéFiltres1                                                                                                    | Format de constru     | uction codes barres          |                 |        | Niveau 2 (couleur)                    |       |            |
| Recherche par codes modèlesDésactivéIniveau 4 (divers bis)Iniveau 4 (divers bis)Ne pas contrôler la clé fournisseurDésactivéPointeur d'annulation de commandeNe pas contrôler la clé cat n°2 (prix fort)DésactivéPointeur d'annulation de ligne commanNe pas contrôler la clé cat éanieDésactivéPrix d'achats catalogue2Ne pas contrôler la clé catégorie n°4DésactivéPrix d'achats réel3Ne pas contrôler la clé couleurDésactivéPrix d'achats réel3Ne pas contrôler la clé diversDésactivéPrix de ventes4Ne pas contrôler la clé diversDésactivéTag d'entête de commandes de polaris1Ne pas contrôler la clé divers bisDésactivéTag des lignes de commandes de polaris1Ne pas contrôler la clé sous-familleDésactivéTag des lignes de commandes de polaris1Type d'entêteDésactivéTag des lignes de commandes de polaris1Fusion d'entêteDésactivéEjltres1                                                                                                    | Codes polaris         |                              | Désactivé       |        | Niveau 3 (divers)                     |       |            |
| Ne pas contrôler la clé fournisseur       Désactivé       Pointeur d'annulation de commande       Image: Commande       Image: Commande <td< td=""><td>Recherche par co</td><td>des modèles</td><td>Désactivé</td><td></td><td>Niveau 4 (divers bis)</td><td></td><td></td></td<>                                                                                                    | Recherche par co      | des modèles                  | Désactivé       |        | Niveau 4 (divers bis)                 |       |            |
| Ne pas contrôler la clé cat n°2 (prix fort)       Désactivé       Pointeur d'annulation de ligne comman       Prix d'achats catalogue       2         Ne pas contrôler la clé fin de série       Désactivé       Prix d'achats catalogue       2         Ne pas contrôler la clé catégorie n°4       Désactivé       3       Prix d'achats réel       3         Ne pas contrôler la clé couleur       Désactivé       4       Quantités       5         Ne pas contrôler la clé divers       Désactivé       5       1         Ne pas contrôler la clé divers bis       Désactivé       5       1         Ne pas contrôler la clé sous-famille       Désactivé       5       1         Ne pas contrôler la clé sous-famille       Désactivé       5       1         Type d'entête       Tag d'entête de commandes de polaris       1       1         Fusion d'entête       Désactivé       1       1       1       1         Paramètre edi       Désactivé       5       1       1       1       1                                                                                                    | Ne pas contrôler l    | la clé fournisseur           | Désactivé       |        | Pointeur d'annulation de commande     |       |            |
| Ne pas contrôler la clé fin de série       Désactivé       Prix d'achats catalogue       2         Ne pas contrôler la clé catégorie n°4       Désactivé       3       Prix d'achats réel       3         Ne pas contrôler la clé prix au litre       Désactivé       4       Prix d'achats réel       3         Ne pas contrôler la clé couleur       Désactivé       4       Quantités       5         Ne pas contrôler la clé divers bis       Désactivé       5       1         Ne pas contrôler la clé divers bis       Désactivé       5       1         Ne pas contrôler la clé sous-famille       Désactivé       5       1         Type d'entête       Tag d'entête de commandes de polaris       1       1         Fusion d'entête       Désactivé       1       1       1         Paramètre edi       Désactivé       1       1       1       1                                                                                                    | Ne pas contrôler      | la clé cat n°2 (prix fort)   | Désactivé       |        | Pointeur d'annulation de ligne comman |       |            |
| Ne pas contrôler la clé catégorie n°4       Désactivé       3         Ne pas contrôler la clé prix au litre       Désactivé       4         Ne pas contrôler la clé couleur       Désactivé       4         Ne pas contrôler la clé divers       Désactivé       5         Ne pas contrôler la clé divers       Désactivé       5         Ne pas contrôler la clé divers       Désactivé       5         Ne pas contrôler la clé divers bis       Désactivé       5         Ne pas contrôler la clé divers bis       Désactivé       5         Ne pas contrôler la clé sous-famille       Désactivé       5         Type d'entête       Tag d'entête de commandes de polaris       6         Fusion d'entête       Désactivé       5         Paramètre edi       Désactivé       5                                                                                                    | Ne pas contrôler l    | la clé fin de série          | Désactivé       |        | Prix d'achats catalogue               | 2     |            |
| Ne pas contrôler la clé prix au litre       Désactivé       Image: space space spac                         | Ne pas contrôler      | la clé catégorie n°4         | Désactivé       |        | Prix d'achats réel                    | 3     |            |
| Ne pas contrôler la clé couleur       Désactivé       §         Ne pas contrôler la clé divers       Désactivé       Tag d'entête de commandes de polaris       Tag d'entête de commandes de polaris         Ne pas contrôler la clé divers bis       Désactivé       Tag d'entête de commandes de polaris       Tag des lignes de commandes de polaris         Nype d'entête       Désactivé       Tag des lignes de commandes de polaris       Tag des lignes de commandes de polaris         Fusion d'entête       Désactivé       Elitres       Elitres                                                                                                    | Ne pas contrôler l    | la clé prix au litre         | Désactivé       |        | Prix de ventes                        | 4     |            |
| Ne pas contrôler la clé divers       Désactivé       Tag d'entête de commandes       Tag d'entête de commandes         Ne pas contrôler la clé divers bis       Désactivé       Tag d'entête de commandes de polaris       Tag des lignes de commandes de polar                                                                                                    | Ne pas contrôler l    | a clé couleur                | Désactivé       |        | Quantités                             | 5     |            |
| Ne pas contrôler la clé divers bis     Désactivé     Tag d'entête de commandes de polaris       Ne pas contrôler la clé sous-famille     Désactivé     Tag des lignes de commandes de polar                                                                                                    | Ne pas contrôler l    | a clé divers                 | Désactivé       |        | Tag d'entête de commandes             |       |            |
| Ne pas contrôler la clé sous-famille     Désactivé     Tag des lignes de commandes de polar_       Type d'entête     Désactivé     Taille/libellé de la taille       Fusion d'entête     Désactivé     Eiltres                                                                                                    | Ne pas contrôler la   | a clé divers bis             | Désactivé       |        | Tag d'entête de commandes de polaris  |       |            |
| Type d'entête     Désactivé       Fusion d'entête     Désactivé       Paramètre edi     V                                                                                                    | Ne pas contrôler l    | la clé sous-famille          | Désactivé       |        | Tag des lignes de commandes de polar  |       |            |
| Fusion d'entête     Désactivé       Paramètre edi     v                                                                                                    | Type d'entête         |                              |                 |        | Taille/libellé de la taille           |       |            |
| Paramètre edi v Eiltres                                                                                                    | Fusion d'entête       |                              | Désactivé       |        | L                                     |       |            |
|                                                                                                    | Paramètre edi         |                              |                 | ~      | Eiltres                               |       |            |

• Si vous n'avez pas de code barre fournisseur, pensez à mettre le numéro de la colonne vide et renseigner les zones suivantes en plus (n° 6 à 11)

| Paramètres            |                             |                |        |                                       |       |            |
|-----------------------|-----------------------------|----------------|--------|---------------------------------------|-------|------------|
| Libellé               | Divers                      | Foumisseur     | Divers | ~ ?                                   |       |            |
| Type d'importation    | Commandes ~                 | / Importation  |        |                                       |       |            |
| Options d'importation |                             |                |        | Champs de données                     |       |            |
| Nom du paramètre      | e                           | Valeurs        | ^      | Sa Champs                             | Colon | Extraction |
| Type d'arrondi        |                             |                |        | Categorie 3 (fin de série)            |       |            |
| Séparateur de fich    | ier                         | Point virgule  |        | Categorie 4 (catégorie n*4)           |       |            |
| Type de prix de ve    | entes en centièmes          | Désactivé      |        | Code grille                           |       |            |
| Type d'entête de li   | igne                        |                |        | Code modèle                           | 6     |            |
| Nombre de lignes      | à ignorer                   | 1              |        | Collection                            |       |            |
| Mappage collectio     | ns                          |                |        | Date de la commande                   |       |            |
| Mappage magasin       | IS                          |                |        | Date de livraisons prévisionelle      |       |            |
| Codage du fichier     |                             | Défaut (Code   | pa     | Entête de ligne                       |       |            |
| Codage de la sous     | s-famille identique         | Désactivé      |        | Gencod                                | 1     |            |
| Calculer la clé des   | codes barres                | Désactivé      |        | Groupe 0                              |       |            |
| Type de date          |                             | Date du systén | ne     | Groupe 1 (code rayon)                 | 7     |            |
| Norme edi             |                             | Aucune         |        | Groupe 2 (code famille)               | 8     |            |
| Emetteur de l'inter   | rchange (id fourniseur edi) |                |        | Groupe 3 (code sous-famille)          | 9     |            |
| Destinataire de l'ir  | nterchange (id client edi)  |                |        | Magasin                               |       |            |
| Codes bizarres        |                             | Désactivé      |        | Marque                                |       |            |
| Construction code     | is barres                   | Désactivé      |        | Niveau 1 (prix au litre)              |       |            |
| Format de constru     | uction codes barres         |                |        | Niveau 2 (couleur)                    | 10    |            |
| Codes polaris         |                             | Désactivé      |        | Niveau 3 (divers)                     |       |            |
| Recherche par coo     | des modèles                 | Désactivé      |        | Niveau 4 (divers bis)                 |       |            |
| Ne pas contrôler la   | a clé fournisseur           | Désactivé      |        | Pointeur d'annulation de commande     |       |            |
| Ne pas contrôler la   | a clé cat n°2 (prix fort)   | Désactivé      |        | Pointeur d'annulation de ligne comman |       |            |
| Ne pas contrôler la   | a clé fin de série          | Désactivé      |        | Prix d'achats catalogue               | 2     |            |
| Ne pas contrôler la   | a clé catégorie n°4         | Désactivé      |        | Prix d'achats réel                    | 3     |            |
| Ne pas contrôler la   | a clé prix au litre         | Désactivé      |        | Prix de ventes                        | 4     |            |
| Ne pas contrôler la   | a clé couleur               | Désactivé      |        | Quantités                             | 5     |            |
| Ne pas contrôler la   | a clé divers                | Désactivé      |        | Tag d'entête de commandes             |       |            |
| Ne pas contrôler la   | a clé divers bis            | Désactivé      |        | Tag d'entête de commandes de polaris  |       |            |
| Ne pas contrôler la   | a clé sous-famille          | Désactivé      |        | Tag des lignes de commandes de polar  |       |            |
| Type d'entête         |                             |                |        | Taille/libellé de la taille           | 11    | 8          |
| Fusion d'entête       |                             | Désactivé      |        |                                       |       |            |
| Paramètre edi         |                             |                | ~      | Eiltres                               |       |            |

• Si vous avez un seul prix d'achat, mettez le même numéro de colonne dans <prix d'achat catalogue> et <prix d'achat réel>.

Votre paramétrage est terminé, vous pouvez lancer l'importation de la commande.

#### **Options d'importation**

| Options d'importation                  | Fonction                                                                                                    |
|----------------------------------------|----------------------------------------------------------------------------------------------------|
| Autoriser la modification de commandes | Par défaut la modification de commandes n'est pas autorisée. l'importation crée une n                                                                                              |
|                                        |                                                                                                    |
|                                        | L'activation de l'option permet la modification de la commande avec les contraintes sui                                                                                            |
|                                        | <ul> <li>Cas d'une commande non clôturée : Toutes les modifications sont prises en c<br/>références, modification de quantités, de dates)</li> </ul>                               |
|                                        | <ul> <li>Cas d'une commande clôturée : Seules les quantités inférieures à celles déjà<br/>en compte. La différence avec la commande initiale apparaitra en quantité ann</li> </ul> |
|                                        |                                                                                                    |

| Par défaut, les commandes importées sont automatiquement clôturées.<br>Il est nécessaire d'activer cette option pour éviter la clôture et ainsi permettre une mor<br>clôture manuelle après contrôle.                                                                                                    |
|----------------------------------------------------------------------------------------------------|
|                                                                                                    |
|                                                                                                    |
|                                                                                                    |
| <ul> <li>Si désactivée, affecte la collection en cours sinon la collection du bon est déterminée début de collection correspondant à la date du bon ou à la date prévisionnelle de récerde commande est :</li> <li>Collection en cours si "Définir automatiquement la collection en fonction de la date de réception prévisionnelle pour déterminer la collection" sont désactivé</li> <li>Collection correspondant à la date prévisionnelle de réception si "Définir collection en fonction de la date du bon" et "Utiliser la date de réception prévisi collection" sont activées.</li> <li>Collection correspondant à la date de commande si "Définir automatification" sont activées.</li> <li>Collection correspondant à la date de commande si "Définir automatification" est désactivée.</li> </ul> |
| La collection du bon est déterminée par rapport à la date de réception prévisionn collection).                                                                                                    |
| Cette option n'est pas prise en compte pour le type d'importation 'Comm<br>collection du bon sera dans ce cas celle de la commande liée.                                                                                                    |
| Option gérée pour le type d'importation 'Commandes2 (desadv)<br>Par défaut, l'option est désactivée. Il est nécessaire de l'activer pour éviter un trais<br>contrôle dans le cas où la commande n'aurait pas été intégrée précédemment.                                                                                                    |
| <ul> <li>Par défaut, l'option est désactivée.</li> <li>Option désactivée : La commande est importée partiellement. Il manquera les</li> <li>Option activée : La commande n'est pas importée <ul> <li>Une notification apparait dans les journaux du système</li> <li>Les fichiers traités via la tâche automatisés d'importation (EDI par eximportés automatiquement. Ils devront être traité manuellement.</li> </ul> </li> </ul>                                                                                                    |
|                                                                                                    |

| Type d'arrondi                                  | <ul> <li>Renseigner "Type d'arrondi" pour arrondir le PVTTC importé. Si renseigné :</li> <li>si "<i>Montant à ajouter sur tous les prix de vente</i>" est renseigné : PVTTC polari Montant à ajouter sur tous les prix de vente)</li> <li>si "<i>Coefficient à appliquer sur le prix de vente</i>" est renseigné : PVTTC polari Coefficient à appliquer sur le prix de vente)</li> <li>Sinon : PVTTC polaris = arrondi (PV importé)</li> </ul> |
|-------------------------------------------------|----------------------------------------------------------------------------------------------------|
| Coefficient à appliquer sur le prix de vente    | Renseigner le coefficient (=0 par défaut) à appliquer au prix de vente (par exemple : 1<br>de 10%, 0.9 pour une diminution de 10%).<br>Si le coefficient est différent de 0 : Prix de vente Polaris = PV du fichier importé * "Co<br>prix de vente" puis application de l'arrondi<br>Disponible depuis la version 13.1.1                                                                                                    |
| Montant à ajouter sur tous les prix de<br>vente | Renseigner le montant (=0 par défaut) positif ou négatif, à ajouter au prix de vente du f<br>Prix de vente Polaris = PV du fichier importé + "Montant à ajouter sur tous les prix de v<br>Disponible depuis la version 13.1.1                                                                                                    |

## Champs de données

Disponible depuis la version 9.00

| Champs de données | Fonction                                                                           |
|-------------------|------------------------------------------------------------------------------------|
| Mémo du bon       | Permet de renseigner le champ "mémo" de la commande (situé en dessous du libellé). |
|                   |                                                                                    |

## Importation de commande

Prenez les mêmes précautions que pour l'importation des modèles, mettez vous en mode isolé.

• NB : si le passage en mode isolé est relativement long, il est préférable de faire l'importation des modèles et de la commande l'une à la suite de l'autre sans sortir du mode isolé après le contrôle des modèles.

Allez dans <Base de travail>, <Référencier et importations>, <Importation de référencier et importations>, mettez vous sur l'onglet Commandes et renseignez les zones comme ci-dessous :

| Importations                |                   |                            |                          | •            | → _                  |
|-----------------------------|-------------------|----------------------------|--------------------------|--------------|----------------------|
| Type de réferencier         | Divers            | ~ ?                        | Marque                   | Divers marqu | ies v ?              |
| Fichier à importer          | C:\clients pola   | aris\dsdt\Prix_mago ok.csv |                          |              |                      |
| Collection                  | 17w               | ~ ?                        | Monnaies                 |              | ~ ?                  |
| Modèles Commandes           | Réceptions F      | Réceptions sur commandes   | Tarifications Transferts | Ventes Solde | Description internet |
| Magasin par défaut          |                   |                            | ~ ?                      |              |                      |
| Date de la commande pa      | ar défaut         | 17/11/2017                 | ?                        |              |                      |
| Date de réception prévis    | ionnelle par défa | aut 17/11/2017             | ?                        |              |                      |
| Coefficient sur prix d'acha | ts                | 1,000000                   | ÷                        |              |                      |
| Type de commandes           |                   | SCD = Comman               | de de saison 🛛 🗸         |              |                      |

Le magasin par défaut doit être complété s'il n'est pas renseigné dans le fichier d'importation. Cliquez ensuite sur le bouton « importation » en bas à droite. Le traitement se lance et vous obtenez un message à la fin : Si le message est le suivant, répondez « oui » et analyser les erreurs :

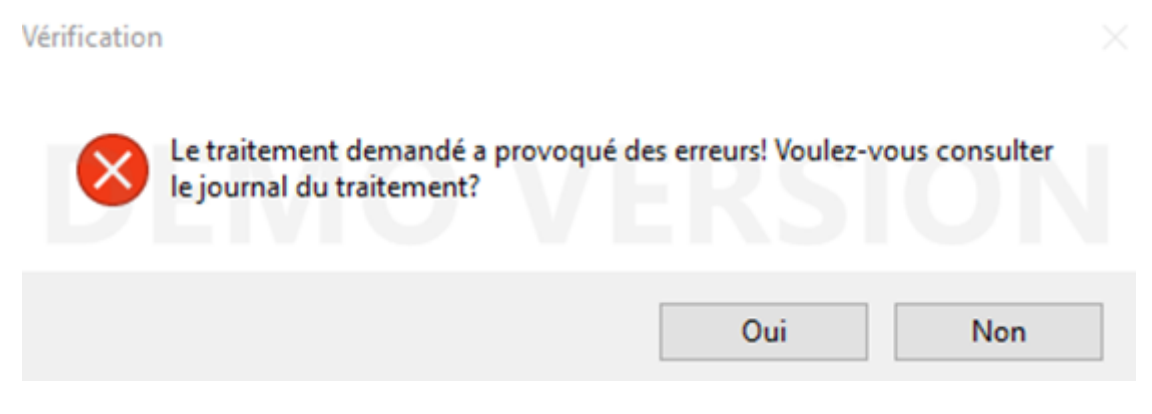

Il se peut que vous ailliez des lignes qui disent :

- Message écrit en bleu « code barre 8674654165 en double », cela n'est pas grave.
- Tous les messages écrits en rouge sont graves ; contactez à ce moment là la maintenance VEGA INFORMATIQUE.
- Les messages écrits en bleu concernant les prix sont importants. Si vous n'avez pas les prix de ventes dans votre fichier n'en tenez pas compte, vous saviez déjà avant d'importer que vous auriez à les saisir ultérieurement. Si les messages de prix ne concernent que certains modèles, notez les et ensuite vous pourrez les modifier dans la commande directement dans Polaris.
- Message écrit en bleu « code barre 6874653143 inconnu », cela veut dire que tous les modèles ne sont pas importés, vérifiez vos fichiers en recherchant ce code barre dans le fichier d'importation des modèles, s'il existe cela veut dire que l'importation des modèles s'est déroulé partiellement. Dans ce cas, il vous est possible soit d'annuler le mode isolé et de tout reprendre au début, soit de supprimer simplement la commande dans Polaris, de refaire l'importation des modèles (il ajoutera les manquants uniquement) et de refaire l'importation de la commande.

Un contrôle de la commande est IMPORTANT même si le message de l'importation disait « le traitement c'est déroulé sans erreur », pour cela aller dans < Stock>, < Commandes>, < Saisie des commandes>.

- Positionnez vous sur la bonne collection (en bas à gauche), et contrôlez le montant et la quantité de la commande importée.
- Si celui-ci est correct, un second contrôle tout aussi important est d'éditer la commande depuis le bouton « Bons » (au centre entre les 2 tableaux) et de sélectionner sur l'écran à droite « bons de commande ».
- Votre commande apparait à l'écran, vérifiez bien que les modèles sont dans les bonnes grilles tailles, que les prix sont corrects etc .....
- Si tout est correct, il ne vous reste plus qu'à sortir du mode isolé en conservant les modifications :

 $\times$ 

💦 Contrôle du mode d'isolation du service (Mode TEST)

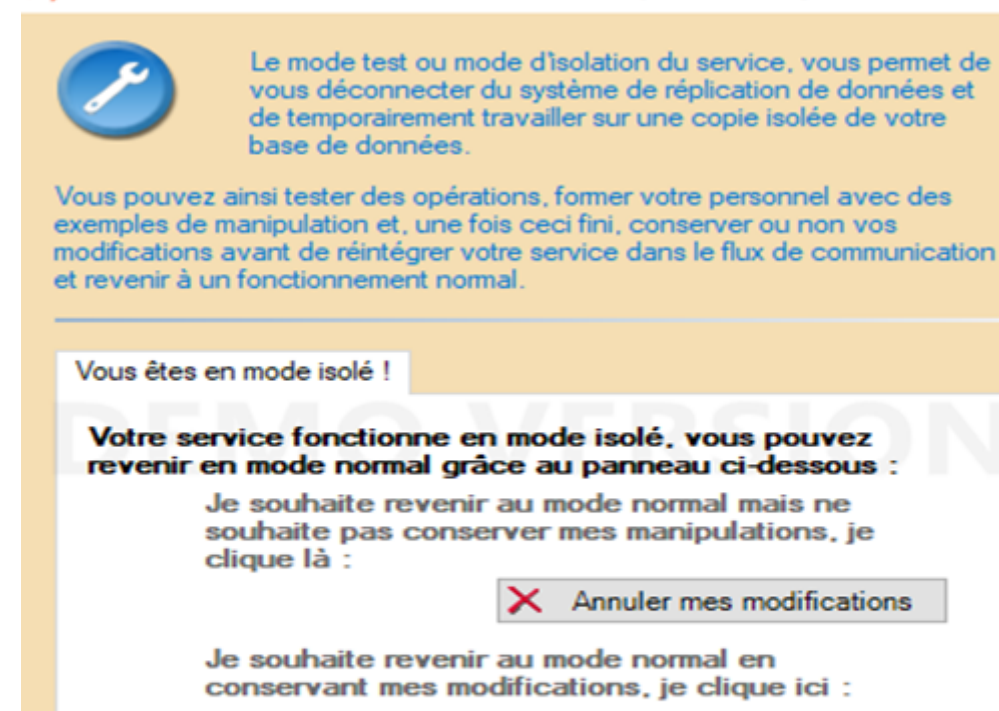

Conserver mes modifications

Fermer

# **Informations complémentaires**

#### Commande multi-magasins :

Si le champ de données 'Magasin' est paramétré dans le référencier et que la commande importée comporte plusieurs magasins :

- Les commandes seront reliées entre elles
- La liste des lignes de commande fera apparaitre les modèles de la commande dans tous les critères et tous les magasins
- La modification et la réception d'une ligne de commande sera sur l'ensemble des magasins **pour le critère** sélectionné
- Gestion des colis :

Si les numéros de colis sont indiqués dans le référencier, il est possible de les importer en activant le paramètre 'Le tag de ligne de commande est un colis'.

Le numéro de colis sera affiché dans la colonne 'Tag' des lignes de commandes.

# Cas particulier du référencier EDI 'Commandes 2(DESADV)'

Le referencier 'Commandes 2(DESADV)' permet d'ajouter une étape complémentaire 'Contrôle des réceptions' dans le processus de Commande/Réception de commande:

- Intégration par référencier EDI des fichiers 'DESADV' signalant la prochaine livraison d'un colis en boutique
- A réception du colis, un contrôle de la livraison est fait pour vérifier la conformité de la réception par rapport au bon de livraison et le cas échéant y apporter des corrections. Le stock et la commande ne seront mis à jour qu'après validation de cette étape.

#### Paramétrage du référencier

- Type d'importation : Commandes 2 (DESADV)'
- Options d'importations :
  - ° Type d'edi par défaut: desadv
  - Arrêter l'importation quand la commande liée n'est pas trouvée: 'Activé' évite un traitement partiel du fichier dans le cas de commandes liées manquantes.
- Champs de données :
  - ° Tag d'entête de commande: Colonne dans le fichier correspondant au numéro du bon de livraison
  - Tag de lien entre les commandes: Colonne dans le fichier correspondant au numéro de la commande livrée. Indispensable pour le lien avec la commande de base.

### Importation des fichiers EDI "DESADV"

L'importation peut être faite depuis :

• L'importation de référencier commande : Cocher la case 'Utiliser le référencier 'Commandes 2(desadv)'

| Modèles     | Commandes         | Réceptions     | Réceptions | sur commandes | Tarifications | Transferts | Ventes    | Solde       | Description internet | Client   | Autres |
|-------------|-------------------|----------------|------------|---------------|---------------|------------|-----------|-------------|----------------------|----------|--------|
| Magasin p   | par défaut        |                |            |               | ~             | ?          |           |             |                      |          |        |
| Date de la  | a commande p      | ar défaut      |            | 19/02/2020    |               | ?          |           |             |                      |          |        |
| Date de n   | éception prévis   | ionnelle par d | éfaut      | 19/02/2020    |               | ?          |           |             |                      |          |        |
| Coefficient | t sur prix d'acha | ats            |            | 1.000000      | ×             | <b>=</b>   |           |             |                      |          | _      |
| Type de c   | ommandes          |                |            | SCD = Comman  | de de saison  | $\sim$     | 🗸 Utilise | r le référe | encier "Commandes 2  | (desadv) |        |

• La tâche automatisée 'Importations' : Cocher le type d'importation 'Commandes 2(desadv)

| Définition de la tâche Options de la tâche |                      |                  |
|--------------------------------------------|----------------------|------------------|
| Type de réferencier V ? Marque             |                      |                  |
| Noms des fichiers à importer *.aft         |                      |                  |
| Configuration FTP/IMAP                     | Types importations   | Types de fichier |
| Adresse FTP/IMAP : mail.vega-net.net       |                      |                  |
| Nom d'utilisateur : utilisateur MAP ~      | Collections          |                  |
| Mot de passe : •••••••                     | ✓ Commandes          | *ordrsp*.aft     |
| Répertoire de connexion                    | Commandes 2 (desadv) | *desadv*.aft     |
| ? S Vérifier                               | Description internet |                  |
|                                            |                      |                  |

#### A savoir :

La tâche automatisée 'Importation' de référencier intègre les fichiers de type 'Commandes' avant 'Commandes 2 (DESADV)'

L'importation génère un bon de type 'CRC' - Contrôle des réceptions des commandes visible dans la liste des commandes. Les quantités commandées ou livrées de la fiche de stock ne sont pas impactées par ce type de bon.

- Type des bons:
  - ° 'CRC' = Contrôle des réceptions des commandes
  - 'ACR' = Annulation d'un contrôle des réceptions des commandes
- La collection du bon sera celle de la commande liée. Les options "Définir automatiquement la collection en fonction de la date du bon" et "Utiliser la date de réception prévisionnelle pour déterminer la collection" ne sont pas prises en compte pour déterminer la collection du bon 'CRC'.
- Les informations spécifiques au bon de contrôle des réceptions apparaissent dans les colonnes suivantes de la liste des commandes :
  - $^{\circ}$  Tag du bon de contrôle: Numéro du bon de livraison

• Numéro de commande liée: Numéro de la commande Polaris concernée par cette livraison

|            | Date de    |                |      | -    |                         |                     |             |                          | - · · · · · · · · · · · · · · · · · · · |         |              | Qua      | ntité               |  | A.T |
|------------|------------|----------------|------|------|-------------------------|---------------------|-------------|--------------------------|-----------------------------------------|---------|--------------|----------|---------------------|--|-----|
| Collection | commande   | N° de commande | maga | Type | l ag du bon de controle | N° de commande liee | Fournisseur | Libelle                  | Commandée                               | Annulée | Reçue totale | Restante | I ag de la commande |  |     |
| 🔾 🕑 2020pe | 28/01/2020 | 1-000120       | 102  | CRC  | 8411765714              | 1-000008            | Esprit      | Importation du fichier 4 | 57                                      |         |              | 57       |                     |  |     |
| 🔿 🥝 2020pe | 28/01/2020 | 1-00008        | 102  | SCD  |                         |                     | Esprit      | Importation du fichier 4 | 58                                      |         |              | 58       | 11963405            |  |     |

• Détail de l'importation dans le journal du système :

| Importation de données. Importation Commandes 2 (DESADV) du fichier             |
|---------------------------------------------------------------------------------|
| Importation : Commandes 2 (DESADV)                                              |
| Traitement des commandes                                                        |
| Traitement du fichier                                                           |
| Création ou modification du bon de commande Nº 1-000120 de la collection 2020pe |